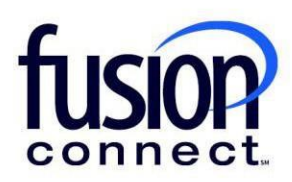

# HOW TO VIEW INVOICE AND PAYMENT HISTORY

**Fusion Connect Client Portal** 

fusionconnect.com Connect. Protect. Accelerate.

### Resources

Watch a Video: <u>How To View Invoice And Payment History</u>

More Resources: See a complete list of Fusion Connect Client Portal self-support documents here: https://www.fusionconnect.com/support/portal-support

## How do I view my invoice and payment history?

You can view a historical record of invoices and payments by selecting the View Invoices link in the Billing tile.

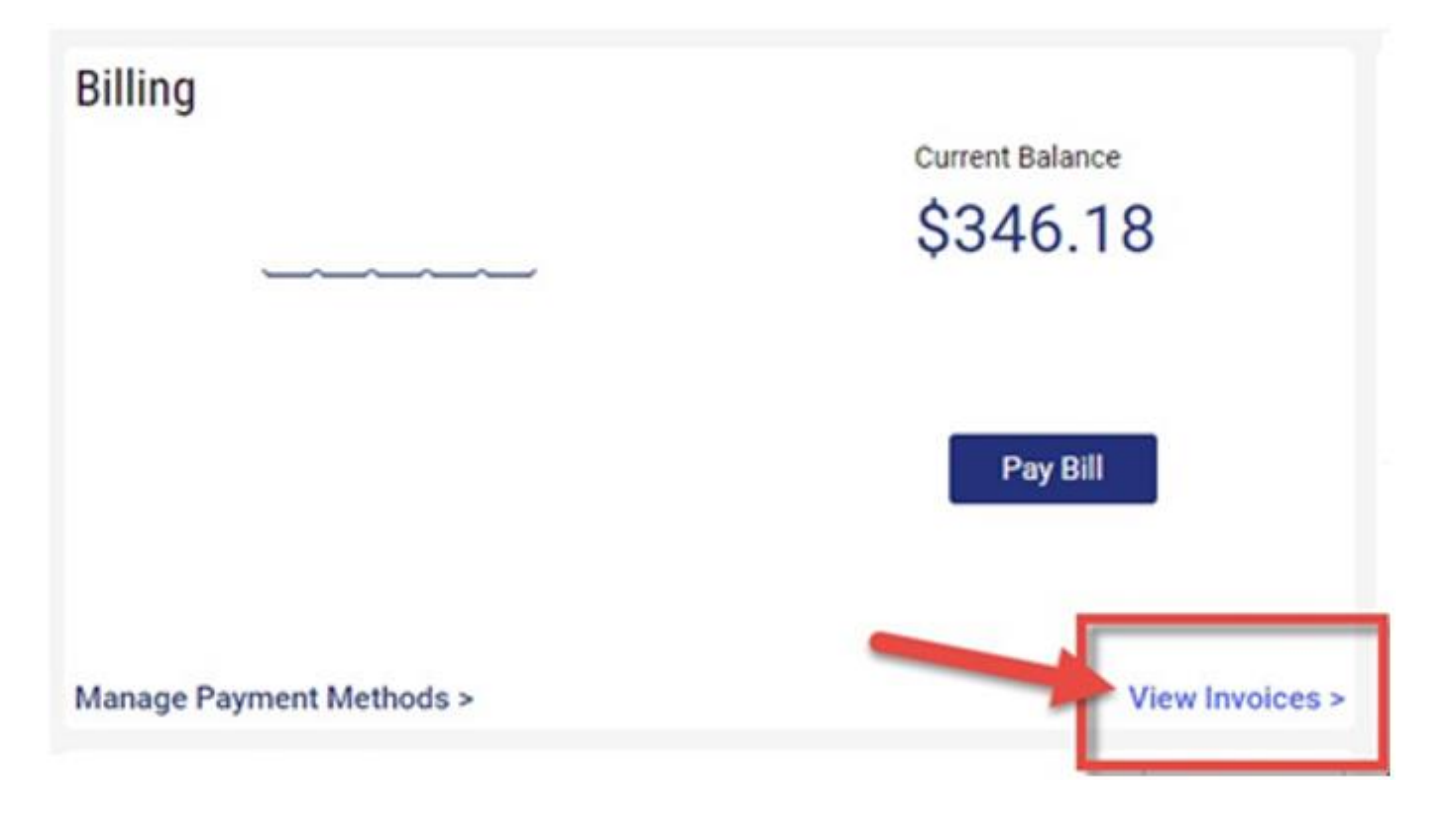

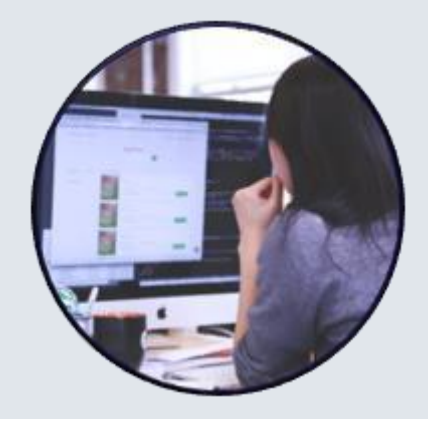

In the middle of this page, you will see the Billing History section.

In the Billing History section you can view the Invoice #, Invoice date, Invoice Amount, Amount Due, Most Recent Payment Date, Most Recent Payment Type, and Payment Status:

| Bil | Billing History |                |              |                         |                               |       |                |    |                |  |  |
|-----|-----------------|----------------|--------------|-------------------------|-------------------------------|-------|----------------|----|----------------|--|--|
| 0   | Invoice #       | 🖉 Invoice date | 🔗 Amount Due | Most Recent Payment Dat | te 🔗 Most Recent Payment Type | e 🔗 P | Payment Status | 37 | Invoice Amount |  |  |
| ÷   | 9946715         | 09/04/2024     | 16023.08     |                         |                               | L     | Jnpaid         |    | 16023.08       |  |  |
| :   | 9929635         | 08/05/2024     | 0.00         | 08/26/2024              | CHECK                         | F     | Paid           |    | 16095.98       |  |  |
| :   | 9914462         | 07/03/2024     | 0.00         | 07/22/2024              | CHECK                         | F     | Paid           |    | 15829.87       |  |  |

#### You can view and download an invoice by clicking on the Invoice #.

#### **Billing History**

| ٥ | Invoice # |     | Invoice date | Amount Due | ş? | Most Recent Payment Date | R | Most Recent Payment Type | ş? | Payment Status | şî. | Invoice Amount |
|---|-----------|-----|--------------|------------|----|--------------------------|---|--------------------------|----|----------------|-----|----------------|
| : | 9946715   |     | 09/04/2024   | 16023.08   |    |                          |   |                          |    | Unpaid         |     | 16023.08       |
| ÷ | 9929635   | 400 | 08/05/2024   | 0.00       |    | 08/26/2024               |   | CHECK                    |    | Paid           |     | 16095.98       |
| : | 9914462   |     | 07/03/2024   | 0.00       |    | 07/22/2024               |   | CHECK                    |    | Paid           |     | 15829.87       |

#### You can also click the three-dot menu to download a Detailed CSV file or download a Summarized CSV file:

| Billing History |                        |   |              |     |            |    |                          |   |                          |   |                |            |                |
|-----------------|------------------------|---|--------------|-----|------------|----|--------------------------|---|--------------------------|---|----------------|------------|----------------|
| 4               | Invoice #              | 2 | Invoice date | \$? | Amount Due | \$ | Most Recent Payment Date | 3 | Most Recent Payment Type | 3 | Payment Status | <i>Ş</i> 3 | Invoice Amount |
|                 | 9946715                | 1 | 09/04/2024   |     | 16023.08   |    |                          |   |                          |   | Unpaid         |            | 16023.08       |
| 0               | ownload Detailed CSV   |   | 08/05/2024   |     | 0.00       |    | 08/26/2024               |   | СНЕСК                    |   | Paid           |            | 16095.98       |
| Ľ               | ownload Summarized CSV |   | 07/03/2024   |     | 0.00       |    | 07/22/2024               |   | СНЕСК                    |   | Paid           |            | 15829.87       |

If you would like to export your Billing History information, select the **three-dot menu**, and choose the file format you would prefer for the export. *Note: The Billing History can be exported as a CSV, PDF, or XLSX file.* 

| Bil | ing History                  |              |              |                            |                            |                |                      |
|-----|------------------------------|--------------|--------------|----------------------------|----------------------------|----------------|----------------------|
| ۰   | Invoice #                    | Invoice date | Amount Due 🔗 | Most Recent Payment Date 🔗 | Most Recent Payment Type 🔗 | Payment Status | Invoice Amount       |
| :   | 9944665                      | 09/04/2024   | 1045.13      |                            |                            | Unpaid         | 1045.13              |
| :   | 9926126                      | 08/05/2024   | 0.00         | 08/23/2024                 | CHECK                      | Paid           | 3211.65              |
| 1.7 | of 2                         |              |              |                            |                            |                |                      |
| 1-4 | 012                          |              |              |                            | Export to CSV              |                |                      |
| St  | ay Informed                  |              |              |                            | Export to PDF              | C              | ontact Us            |
| PC  | TS Line Replacement: It's Ti | me           |              |                            | Export to ALSA             | If y           | ou wish to share fee |

#### fusionconnect.com Connect. Protect. Accelerate.